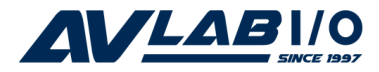

# DP 1-Port ECP/EPP Parallel PCI Quick Installation Guide

# Introduction

The *DP 1-Port ECP/EPP Parallel PCI* is a high-speed parallel card that provides one additional parallel port to your system.

## **Key Features and Benefits**

- Adds 1 ECP/EPP parallel port to your PCI based system
- Dual Profile design to work with standard height and low profile chassis
- Compliant with PCI Local Bus Specification, Revision 2.3
- Supports data transfer rate up to 1.5MB/s

# System Requirements

- Pentium<sup>®</sup> or equivalent computer with an available PCI or PCI-X slot
- Windows<sup>®</sup> 8 (32-/64-bit) / 7 (32-/64-bit) / Vista (32-/64-bit) / XP (32-/64-bit) / Server 2003 & 2008 (32-/64-bit) / Server 2008 R2 / 2000 / ME / 98SE / 98 / 95

# **Package Contents**

- DP 1-Port ECP/EPP Parallel PCI board
- Spare enhanced low-profile bracket
- Driver CD
- Quick installation guide

# Layout

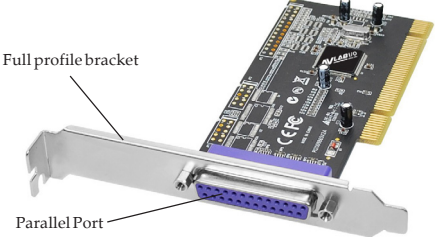

Figure 1: Layout

# Hardware Installation

General instructions for installing the card are provided below. Since the design of computer cases and motherboards vary, refer to your computer's reference manual for further information, if needed.

Static Electricity Discharge may permanently damage your system. Discharge any static electricity build up in your body by touching your computer's case for a few seconds. Avoid any contact with internal parts and handle cards only by their external edges. **Note**: *For low profile chassis, remove the standard height bracket and install the enhanced low-profile bracket now.* 

- 1. Turn OFF the power to your computer and any other connected peripheral devices.
- 2. Unplug the power cord and remove the cover from the computer.
- 3. Remove the slot bracket from an available PCI slot.

- 4. To install the card, carefully align the card's bus connector with the selected PCI slot on the motherboard. Push the board down firmly, but gently, until it is well seated.
- 5. Replace the slot bracket's holding screw to secure the card.
- 6. Replace the computer cover and reconnect the power cord.

# **Driver Installation**

This section provides information on how to install the *DP 1-Port ECP/EPP Parallel PCI* drivers.

#### Windows 8 (32-/64-bit) / Windows 7 (32-/ 64-bit)

1. Install the board and boot up Windows.

**Note**: Windows 7 will automatically search preconfigured driver folders for the proper driver, this process may take several minutes to complete. Do not interrupt this process.

2. Right click **Computer**, click **Manage**, click **Device Manage**r.

- 3. Insert the driver CD. Right click **PCI Parallel Port**, click **Update Driver Software**. Close the **AutoPlay** box if displayed.
- 4. Click Browse my computer for driver software.
- <u>For 32-bit</u>: Type in D:\32-bit, then click Next. (Change D: to match your CD/ DVD-ROM drive letter) <u>For 64-bit</u>: Type in D:\64-bit, then click Next. (Change D: to match your CD/
- DVD-ROM drive letter)
  At Windows has successfully updated your driver software, click Close to complete the installation.

# Windows Vista (32-/64-bit)

- 1. Install the board and boot up Windows.
- 2. At the Found New Hardware window, click Locate and install driver software (recommended), then click Continue.
- 3. Click I don't have the disk. Show me other options.
- 4. Insert the driver CD. Click **Browse my** computer for driver software.

- 5. <u>For 32-bit</u>: Type in D:\32-bit, then click Next. (Change D: to match your CD/ DVD-ROM drive letter) <u>For 64-bit</u>: Type in D:\64-bit, then click Next. (Change D: to match your CD/ DVD-ROM drive letter)
- 6. At **The software for this device has been successfully installed**, click **Close** to complete the installation.

# Windows XP (32-/64-bit) / Server 2003 (32-/64-bit)

- 1. Install the board and boot up Windows.
- 2. At the Found New Hardware Wizard, select No, not this time, click Next. (Skip this step if not prompted)
- 3. Select Install from a list or specific location, then click Next.
- 4. Insert the driver CD. Select **Include this location in the search**, uncheck the other box.

*<u>For 32-bit</u>*: Type in **D:\32-bit**, then click **Next**. (Change **D:** to match your CD/ DVD-ROM drive letter)

*For 64-bit*: Type in **D:\64-bit**, then click **Next**. (Change **D:** to match your CD/ DVD-ROM drive letter)

5. Click **Finish** to complete the installation.

#### Windows Server 2008 (32-/64-bit)

- 1. Install the board and boot up Windows.
- 2. At the Found New Hardware window, click Locate and install driver software (recommended).
- 3. Insert the driver CD.
- 4. Click **Don't search online**.
- 5. Click I don't have the disc. Show me other options.
- 6. Click Browse my computer for driver software (advanced).

 <u>For 32-bit</u>: Type in D:\32-bit, then click Next. (Change D: to match your CD/ DVD-ROM drive letter) <u>For 64-bit</u>: Type in D:\64-bit, then click Next. (Change D: to match your CD/

DVD-ROM drive letter)

8. Click **Close** to complete the installation.

## Windows Server 2008 R2

- 1. Install the board and boot up Windows.
- 2. Right click **Computer**, click **Manage**, double **Diagnostics**, then click **Device Manager**.
- 3. Insert the driver CD. Right click **PCI Parallel Port**, click **Update Driver Software**. Close the **AutoPlay** box if displayed.
- 4. Click Browse my computer for driver software. Type in D:\64-bit, then click Next. (Change D: to match your CD/DVD-ROM drive letter)
- 6. At Windows has successfully updated your driver software, click Close to complete the installation.

# Windows 2000

- 1. At the Found New Hardware Wizard, click Next.
- 2. Select Search for a suitable driver for my device (recommended), then click Next.
- 3. Check **Specify a location**, uncheck the other options and click **Next**.

- Insert the driver CD, type in D:\2000, then click OK. (Change D: to match your CD/ DVD-ROM drive letter)
- 5. Click **Next**, then click **Finish** to complete the installation.

# **To Verify Windows Installation**

1. Check in Device Manager to verify installation.

*For Windows 8 / 7*: Right click **Computer**, click **Manage**, then click **Device Manage**. *For Windows Vista*: Right click **Computer**, click **Manage**, click **Continue**, then click **Device Manage**.

*For Windows XP / Server 2003 / 2000*: Right click **My Computer**, click **Manage**, click **Device Manage**.

*For Windows Server* 2008 / *Server* 2008 R2: Right click **Computer**, click **Manage**, double click **Diagnostics**, then click **Device Manager**.

 Click on the + (plus sign) in front of Ports (COM & LPT), and a PCI ECP Parallel Port... should be displayed.

#### Windows ME

- 1. At the Add New Hardware Wizard, select Specify the location of the driver (Advanced), click Next.
- Check Specify a location, uncheck the other box, insert the driver CD, type in D:\ME, then click Next. (Change D: to match your CD/DVD-ROM drive letter)
- 3. Click Next, then Finish.
- 4. Click **Yes** to restart Windows to complete the installation.

## Windows 98SE / 98

- 1. At the Add New Hardware Wizard, click Next.
- 2. Select Search for the best driver for your device. (Recommended), then click Next.
- Select Specify a location, uncheck the other boxes, insert the driver CD, type in D:\9x, then click Next. (Change D: to match your CD/DVD-ROM drive letter)

- 4. Click **Next**, then **Finish**. If prompted, at the **Insert Disk** box click **OK**. Insert your Windows 98 Installation CD-ROM then click **OK**.
- 5. Click **Yes** to restart Windows to complete the installation.

## Windows 95

- 1. At the **Update Device Driver Wizard**, click **Next**.
- 2. Insert the driver CD, and click **Other Locations**.
- 3. Type in **D:\9x**, click **OK**, then **Finish**. (Change **D:** to match your CD-ROM drive letter)
- From the Insert Disk window, click OK. When the Copying Files dialog box appears, type in D:\9x, then click OK. (Change D: to match your CD/DVD-ROM drive letter)
- 5. Click **Yes** to restart Windows to complete the installation.

## To Verify Windows ME / 98SE / 98 / 95 Installation

- 1. From the Windows desktop, double click **My Computer, Control Panel, System,** then click **Device Manager**.
- 2. Double click **Ports (COM & LPT)**, **M65-PCI ECP Parallel Port....**should be displayed.

# Changing Parallel Port Number

## Windows 8 / 7 / Vista / XP / 2003 / 2008 / 2008 R2 / 2000

Some parallel port devices need a specific LPT in order to function properly. If your parallel port device works, do not make any changes. **Note**: this feature is not available in Windows ME / 98SE / 98 / 95.

- 1. Right click **Computer** or **My Computer**, click **Manage**, then click **Device Manage**.
- Click on the + (plus sign) in front of Ports (COM & LPT), double click the PCI ECP Parallel Port.
- 3. Click the **Port Settings** tab.
- 4. Click the down arrow next to the **LPT Port Number** box, then select a parallel port that is not in use.
- 5. Click **OK** to save the changes.